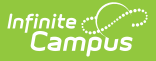

## **Schedule Conflicts Report**

Last Modified on 04/01/2025 1:18 pm CDT

## Tool Search: Schedule Conflicts

The Schedule Conflicts Report lists each non-alternate request that has not been fulfilled in the currently active trial.

- When all sections for that course are full, the report displays NO SEATS REMAIN.
- When the Course only has one section, and the student has a course in their schedule that also only has one section, the report displays SINGLETON CONFLICT.
- When the student has no schedule gaps, or the size of the course is larger than the size of the schedule hole, the report displays FULL SCHEDULE.
- When the Conflict type column is blank (no words display), student requests have not been scheduled.For all other situations, the report displays CONFLICT.

| ≡                                      | Q Infinite Campus                                                                                                    |
|----------------------------------------|----------------------------------------------------------------------------------------------------|
| Sche                                   | dule Conflicts Report ☆                                                                                                    |
| Student S                              | chedule Conflicts Report                                                                                                    |
| List ea<br>display<br>has 1<br>the siz | ach non-alternate request that hasn't been fulfilled in the currently active trial. If all sections for that course are full,<br>y "NO SEATS REMAIN". If the Course only has 1 section, and the student has a course in their schedule that also only<br>section, display "SINGLETON CONFLICT". If the student has no schedule gaps, or the size of the course is larger than<br>te of the schedule hole, display "FULL SCHEDULE". For all others, display "CONFLICT". |
| ,                                      | Which students would you like to include in the report?                                                                                                    |
|                                        | <ul> <li>● Grade:</li> <li>All</li> <li>08</li> <li>09</li> <li>10</li> </ul>                                                                                                    |
|                                        | O Ad Hoc Filter:                                                                                                    |
| ۷                                      | Vhich types of request conflicts would you like to include in the report?                                                                                                    |
|                                        | CONFLICT SINGLETON CONFLICT                                                                                                    |
| _                                      | ✓ FULL SCHEDULE ✓ NO SEATS REMAIN                                                                                                    |
| н                                      | ow would you like the report sorted?  Student Name Grade                                                                                                    |
| _                                      | ✓ Display Gender Identity on Report                                                                                                    |
| R                                      | Report Format: PDF V                                                                                                    |
|                                        |                                                                                                    |
|                                        | Generate Report Submit to Batch                                                                                                    |
| (                                      | Refresh Show top 50 v tasks submitted between 03/04/2022 and 03/11/2022                                                                                                    |
|                                        | Batch Queue List Queued Time Deport Title Status Download                                                                                                    |
| -                                      |                                                                                                    |
| _                                      |                                                                                                    |
|                                        |                                                                                                    |
|                                        | Schedule Conflicts Report                                                                                                    |

See the Scheduling & Courses Reports Tool Rights article for information about rights needed to use this tool.

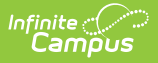

## **Report Editor**

| Field                                                                                    | Description                                                                                                    |
|------------------------------------------------------------------------------------------|----------------------------------------------------------------------------------------------------|
| Grade                                                                                    | Lists the grade level of enrollment of the students to include on the report.                                                                                                    |
| Ad hoc Filter                                                                            | Selecting an ad hoc filter returns requests for only those students included in the Ad hoc filter.                                                                                                    |
| Which types<br>of request<br>conflicts<br>would you like<br>to include in<br>the report? | <ul> <li>Selection indicates which types of conflicts to include in the report. Options are:</li> <li>Conflict</li> <li>Full Schedule</li> <li>Singleton Conflict</li> <li>No Seats Remain</li> </ul>                                                                                                    |
| How would<br>you like the<br>report sorted?                                              | <ul> <li>Options are <b>Student Name</b> or <b>Grade</b>.</li> <li>Student Name lists the students on the report alphabetical by last name.</li> <li>Grade level lists the students in grade level order by last name.</li> </ul>                                                                                       |
| Display<br>Gender<br>Identity on<br>Report                                               | When marked, the student's preferred gender as noted on the student's<br>Identity Record in the Gender field (not the Legal Gender field available in<br>the Protected Identity Information is included in the report.<br>When not marked, gender information does not display on the report.                           |
| Report Format                                                                            | Available in PDF and DOCX format.                                                                                                    |
| Report<br>Generation                                                                     | <ul> <li>Two buttons are available for report generation:</li> <li>Generate Report - displays the report instantly.</li> <li>Submit to Batch - sends the report to the Batch Queue for generation at a specified time. This option is recommended when generating the report for a large number of students.</li> </ul> |

## Generate the Schedule Conflicts Report

If a student does not have any course requests scheduled, the student and all of their course requests will also be listed, regardless of the options chosen when running the report.

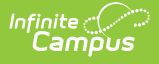

- Select the Grade levels of the students to include in the report. Or, select an existing Ad hoc Filter that includes the students.
- 2. Select the **Types of Request Conflicts** to include in the report. All options are automatically selected. Remove the checkbox from the items that should not be included.
- 3. Determine how the report should be sorted by **Student Name** or by **Grade** level.
- 4. Determine whether **Gender Identity** should print on the report.
- 5. Select the Report Format.
- 6. Click **Generate Report** to generate the report immediately, or use the **Submit to Batch** to choose when a report generates.

Students who are assigned an Academic Program with a priority requirement display in bold text.

| 21-22<br>High School<br>Generated on 01/18/2022 10:56:58 AM Page       | 1 of 6 Students: 13                | Schedule Conflicts Report<br>Grade: 12<br>All conflict types.<br>Students: 130 Conflict Requests: 312 Courses: 70 |                    |  |
|------------------------------------------------------------------------|------------------------------------|----------------------------------------------------------------------------------------------------|--------------------|--|
| Student (#Student Number)                                              | Request Course                     | Request Type                                                                                                    | Conflict Type      |  |
| Student, Ashley (#123456) Grade: 12 Gender:                            | 2142 Foundations in Health Science | R                                                                                                    | CONFLICT           |  |
| Student, Bailey (#234567) Grade: 12 Gender: F                          | 2022 Ag Leadership                 | R                                                                                                    | CONFLICT           |  |
| Student, Charles (#345678) Grade: 12 Gender:<br>M Conflict Requests: 1 | 2057 Principles of Engineering     | R                                                                                                    | CONFLICT           |  |
| Student, Delilah (#456789) Grade: 12 Gender:<br>M Conflict Requests: 1 | 7055 Psychology                    | R                                                                                                    | CONFLICT           |  |
| Student, Emmett (#567890) Grade: 12 Gender:                            | 2018 Floral Design                 | R                                                                                                    | CONFLICT           |  |
| M Conflict Requests: 3                                                 | 2140 Medical Science (AM)          | R                                                                                                    | CONFLICT           |  |
|                                                                        | 7055 Psychology                    | R                                                                                                    | SINGLETON CONFLICT |  |
| Student, Fiona (#678901) Grade: 12 Gender: F                           | 6025 AP Biology                    | R                                                                                                    | FULL SCHEDULE      |  |
| Conflict Requests: 2                                                   | 3045 AP English Lit and Comp       | R                                                                                                    | FULL SCHEDULE      |  |
| Student Gade (#789012) Grade: 12 Gender: M                             | 2115 Auto II                       | R                                                                                                    | SINGLETON CONFLICT |  |

Schedule Conflicts Report, sorted by Student Name, includes Gender Identity - PDF Format

| 2021-22<br>High School                                      |                   | Schedule Conflicts Report<br>Grade: 11 12<br>Conflict types: FULL SCHEDULE |  |
|-------------------------------------------------------------|-------------------|----------------------------------------------------------------------------|--|
| Generated on 03/11/2022 02:54:33 PM P                       | age 1 of 1        | Students: 3 Conflict Requests: 6 Courses: 5                                |  |
| Student (#Student Number)                                   | Request Course    | Request Type Conflict Type                                                 |  |
| Student, Amber (#123456) Grade: 11<br>Conflict Requests: 1  | 0000 Advisory     | E                                                                          |  |
| Student, Benson (#234567) Grade: 11<br>Conflict Requests: 1 | 0000 Advisory     | E                                                                          |  |
| Student, Corrine (#345678) Grade: 11                        | 4010 Algebra 2 I  | R                                                                          |  |
| Conflict Requests: 4                                        | 4011 Algebra 2 II | R                                                                          |  |
|                                                             | 0069 Study Hall A | R                                                                          |  |
|                                                             | 0070 Study Hall B | R                                                                          |  |

Schedule Conflicts Report, Full Schedule Conflict Types, Sorted by Grade Level, No Gender Identity - DOCX Format